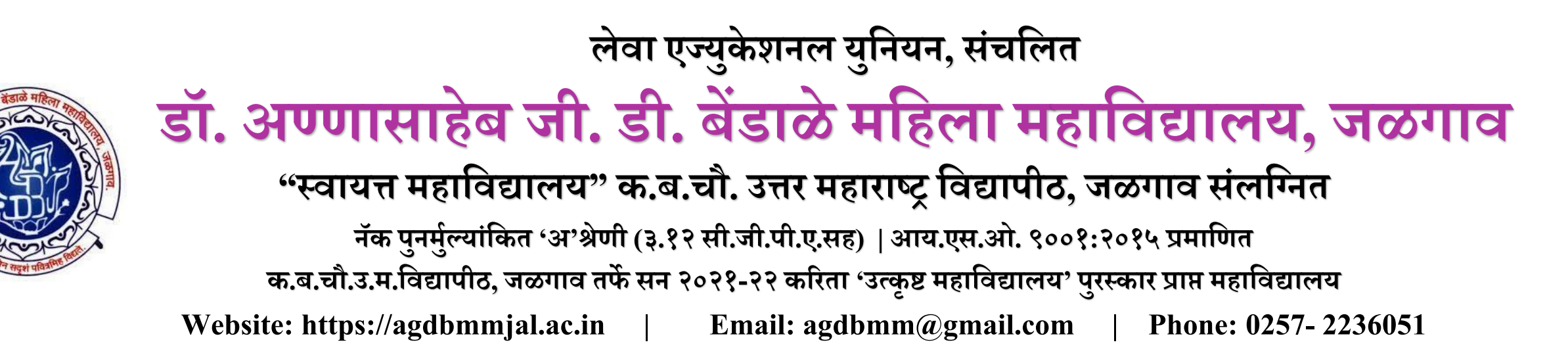

शैक्षणिक वर्ष २०२४-२५ करिता प्रथम वर्ष (कला / विज्ञान / वाणिज्य / बी.सी.ए. / बी. व्होक. ) या वर्गात प्रवेश घेऊ इच्छित असलेल्या विद्यार्थिनीनी आपले अर्ज ऑनलाइन पद्धतीने करण्यासाठी नोंदणी करणे आवश्यक आहे. नोंदणी करण्यासाठी पुढे दिल्याप्रमाणे प्रक्रिया पूर्ण करावी.

Website : https://agdbmmjal.ac.in

वरील लिंकवर जाऊन SR.COLLEGE ERP या बटणावर Click करावे. त्यानंतर आपणास http://sr.agdbmmjal.ac.in/Account/Login ही वेबसाईट ओपन झालेली दिसेल.

## लेवा एज्युकेशनल युनियन, संचलित डॉ. अण्णासाहेब जी. डी. बेंडाळे महिला महाविद्यालय, जळगाव

नॅक पुनर्मुल्यांकित 'अ'श्रेणी (३.१२ सी.जी.पी.ए.सह) | आय.एस.ओ. ९००१:२०१५ प्रमाणित

क.ब.चौ.उ.म.विद्यापीठ, जळगाव तर्फे सन २०२१-२२ करिता 'उत्कृष्ट महाविद्यालय' पुरस्कार प्राप्त महाविद्यालय

महाराष्ट्र राज्य उच्च व तंत्र शिक्षण विभाग आणि महाराष्ट्र माहिती तंत्रज्ञान सहाय्यता केंद्र तर्फे 'करिअर कट्टा' अंतर्गत "Centre of Excellence"

Website: https://agdbmmjal.ac.in | Email: agdbmm@gmail.com | Phone: 0257 2236051

http://sr.agdbmmjal.ac.in/Account/Login

वरील ओपन झालेली वेबसाईटवर New Student Admission समोरील Click Here! या बटणावर क्लिक करून आपला प्रवेश घ्यावयाच्या वर्गासमोरील Apply Online या बटणावर क्लिक करावे. आणि त्यानंतर ओपन झालेला नोंदणी अर्ज पूर्ण भरावा. यापुढील प्रक्रिया पूर्ण करावी.

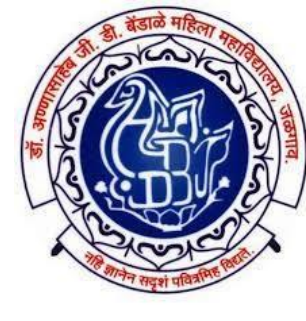

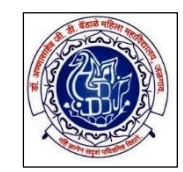

विद्यार्थिनीनी नोंदणी फॉर्म मध्ये आपली माहिती बिनचूकपणे भरावी. √ यामध्ये क्रमाने-

**STUDENT SURNAME** (आडनाव लिहावे) **STUDENT FIRST NAME (पहिले नाव लिहावे)** □ FATHER FIRST NAME (वडिलांचे पहिले नाव/ मधले नाव लिहावे) **MOTHER FIRST NAME (आईचे पहिले नाव लिहावे)** AADHAR NUMBER (आधार क्रमांक लिहावे) PASSWORD (पासवर्ड नोंदवावा) Tip: पासवर्ड पुढील शैक्षणिक कामकाजासाठी उपयुक्त असल्याने तो सहजपणे लक्षात राहील असाच नोंदवावा.

CONFIRM PASSWORD (वर नोंदविलेला पासवर्ड पुन्हा तोच लिहावा)

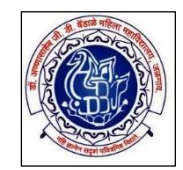

**D**EMAIL (ई-मेल आयडी लिहावा)

**MOBILE NO (मोबाईल नंबर)** 

Tip: मोबाईल नंबर आणि ईमेल वर विद्यार्थ्यांना सर्व माहिती मिळत जाणार असल्याने त्यांनी तो स्वतः चा लिहावा आणि भविष्यात त्यात बदल करू नये. शक्यतो आधार कार्ड ला जोडलेला मोबाईल क्रमांक नोंदवावा.

वरील सर्व माहिती अचूक भरल्यानंतर Send OTP या बटणावर क्लिक करावे.

यानंतर वर नोंदविलेल्या मोबाईल क्रमांक वर एक OTP येईल. तो OTPया बॉक्समध्ये टाकल्यानंतर REGISTER या बटणावर क्लिक करावे.

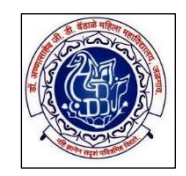

## 🔲 यानंतर आपल्या नोंदणी केलेल्या मोबाईल क्रमांक खाली दिल्याप्रमाणे मेसेज येईल-

# Your account is successfully created, your Username is : GDBS2023\*\*\* and password is : \*\*\*\*, Now You can login with this account. -https://www.agdbmmjal.ac.in – LEUJAL

🗖 अशाप्रकारे आपण आपली प्रवेशासाठी ची नोंदणी प्रक्रिया पूर्ण करावी...

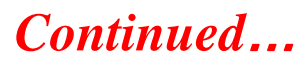

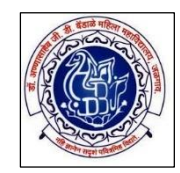

वरील सर्व प्रक्रिया पूर्ण केल्यावरच वर याआधी दिल्याप्रमाणे http://sr.agdbmm.in/Account/Login या लिंकवर जाऊन USERNAME AND PASSWORD टाकून LOGIN या बटणावर क्लिक करून आपला प्रवेश अर्ज पूर्ण, व्यवस्थित आणि बिनचूकपणे भरावा. त्याकरिता पुढील पद्धतीने अर्ज भरावा. अर्ज भरण्यापूर्वी आपला अलीकडे काढलेला फोटो, सही आणि इतर आवश्यक कागदपत्रे योग्य नमुन्यात स्कॅन करून घ्यावीत.

## लेवा एज्युकेशनल युनियन, संचलित डॉ. अण्णासाहेब जी. डी. बेंडाळे महिला महाविद्यालय, जळगाव

नॅक पुनर्मुल्यांकित 'अ'श्रेणी (३.१२ सी.जी.पी.ए.सह) | आय.एस.ओ. ९००१:२०१५ प्रमाणित

क.ब.चौ.उ.म.विद्यापीठ, जळगाव तर्फे सन २०२१-२२ करिता 'उत्कृष्ट महाविद्यालय' पुरस्कार प्राप्त महाविद्यालय

महाराष्ट्र राज्य उच्च व तंत्र शिक्षण विभाग आणि महाराष्ट्र माहिती तंत्रज्ञान सहाय्यता केंद्र तर्फे 'करिअर कट्टा' अंतर्गत "Centre of Excellence"

Website: https://agdbmmjal.ac.in | Email: agdbmm@gmail.com | Phone: 0257 2236051

शैक्षणिक वर्ष २०२४-२५ करिता प्रथम वर्ष (कला / विज्ञान / वाणिज्य / बी.सी.ए. / बी. व्होक. ) या वर्गात प्रवेश घेत असलेल्या (नोंदणपूर्ण केलेल्याच) विद्यार्थिनीनी आपला प्रवेश अर्ज ऑनलाईन पद्धतीने भरणेसाठी पुढे दिल्याप्रमाणे प्रक्रिया पूर्ण करावी.

Website : http://sr.agdbmm.in/Account/Login

वर याआधी दिल्याप्रमाणे वरील लिंकवर जाऊन आपल्या नोंदणीकृत मोबाईल क्रमांकावर,

Your account is successfully created, your Username is : GDBS2023\*\*\* and password is : \*\*\*\*,

Now You can login with this account. - LEUJAL

असा मेसेज आलेला असेल त्यात दिल्याप्रमाणे Username & Password वापरून login करावे.

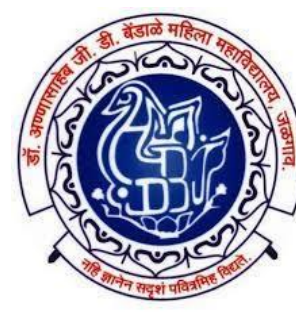

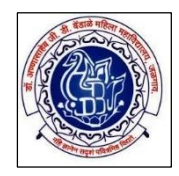

## Login केल्यानंतर पुढे दाखविल्याप्रमाणे क्रमाने सर्व प्रक्रिया पूर्ण भरावी.

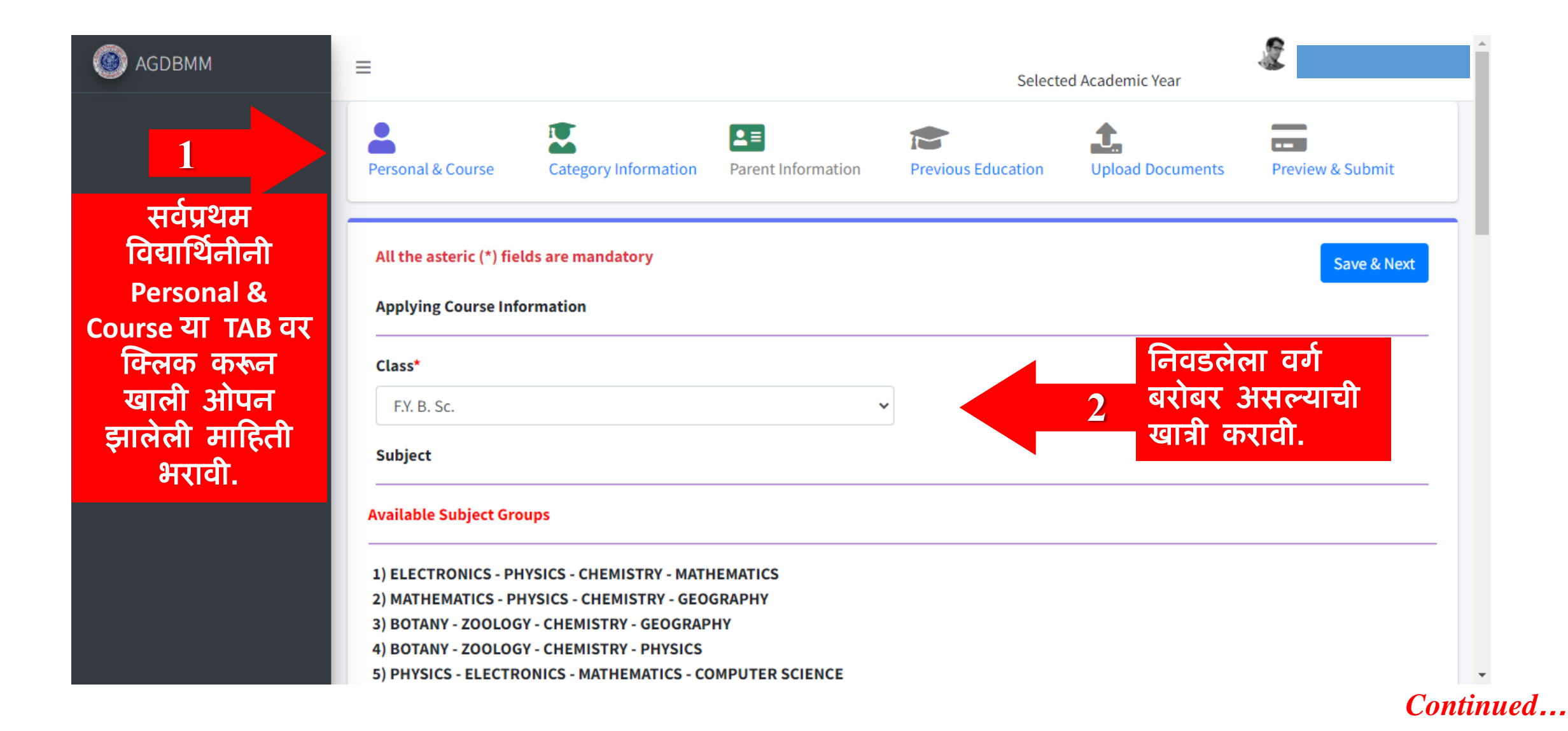

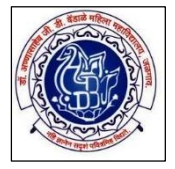

| Ava                                           | Available Subject Groups                                                                                             |                                                                                                    |                                       |  |   |  |
|-----------------------------------------------|----------------------------------------------------------------------------------------------------|----------------------------------------------------------------------------------------------------|---------------------------------------|--|---|--|
| 3<br>3<br>3<br>4) E<br>5) F                   | ELECTRONICS - PHYSIC<br>MATHEMATICS - PHYSIC<br>BOTANY - ZOOLOGY - C<br>BOTANY - ZOOLOGY - C<br>PHYSICS - ELECTRONIC | S - CHEMISTRY - MATHEMATICS<br>CS - CHEMISTRY - GEOGRAPHY<br>HEMISTRY - GEOGRAPHY<br>HEMISTRY - PHYSICS<br>S - MATHEMATICS - COMPUTER   | SCIENCE                               |  | I |  |
| वर्गानुसार 🧰<br>महाविद्यालयात <sup>1) व</sup> | PHYSICS - CHEMISTRY                                                                                                  | - BOTANY - GEOGRAPHY<br>2) General/optional subjects                                                                                    | 3) MIL Subject                        |  |   |  |
| उपलब्ध असलेले<br>विषय निवडावेत.               | nvironment Studies                                                                                                   | Please select four subject.<br>Mathematics<br>Physics<br>Electronics<br>Computer Science<br>Chemistry<br>Botany<br>Zoology<br>Geography | Choose any one subject from following |  |   |  |
| Ре                                            | rsonal Information                                                                                                   |                                                                                                    |                                       |  | - |  |

नमुन्यादाखल प्रथम वर्ष विज्ञान (FYBSC) वर्गाचे विषय दाखविण्यात आलेले आहेत. वर्गानुसार यांमध्ये बदल होईल.

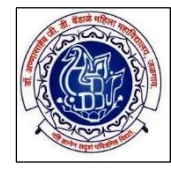

|               | Class*                          |                                       |                                                         |
|---------------|---------------------------------|---------------------------------------|---------------------------------------------------------|
|               | F.Y. B. A.                      |                                       | ~                                                       |
| 3             | Subject                         |                                       |                                                         |
| 1             | The students are required       | to select Specialization subject fro  | m Elective-I or Elective-II.                            |
| f             | वेद्यार्थ्यांना ज्या विषयात Spe | cialization करायचे असेल त्यांना तो वि | ाषय Elective-I किंवा Elective-II मधून निवडणे आवश्यक आहे |
|               | 1) Compulsary Subjects          | 2) Languages (optional subjects)      | 3) General/optional subjects                            |
| वर्गानुसार    | Compulsary English              | select any one subject                | Select any three subjects                               |
| महाविद्यालयात | Environment Studies             | Marathi                               | Economics                                               |
|               |                                 | 🗆 Hindi                               | Political Science                                       |
| उपलब्ध असलेले |                                 | Optional English                      | Defence Studies                                         |
|               |                                 |                                       | History                                                 |
| विषय निवडावत. |                                 |                                       | Sociology                                               |
|               |                                 |                                       | Geography                                               |
|               |                                 |                                       | Music                                                   |
|               |                                 |                                       |                                                         |
|               |                                 |                                       | Dramatics                                               |

नमुन्यादाखल प्रथम वर्ष कला (FYBA) वर्गाचे विषय दाखविण्यात आलेले आहेत. वर्गानुसार यांमध्ये बदल होईल.

Computer Knowledge

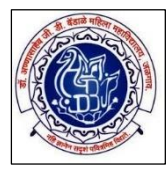

| F.Y. B. Com.                                      |                                  | ~         |                                   |
|---------------------------------------------------|----------------------------------|-----------|-----------------------------------|
| Subject                                           |                                  |           |                                   |
| 1) Compulsary Subjects                            | 2) Languages (optional subjects) | 3) Medium | 4) General/optional subject       |
| Compulsory English                                | select any one subject           |           | select two subject                |
| Micro Economic                                    | 🗆 Marathi                        | OMarathi  | Modern Office Management          |
| Finacial & Cost Accounting                        | 🗌 Hindi Samanya                  | <b>-</b>  | □ Marketing & Advertising         |
| Computing Skill (Sem I) & Quantitative Techniques | Optional English                 | English   | Principles & Practices of Banking |
|                                                   |                                  |           | _                                 |

**Personal Information** 

नमुन्यादाखल प्रथम वर्ष वाणिज्य (FYBCOM) वर्गाचे विषय दाखविण्यात आलेले आहेत. वर्गानुसार यांमध्ये बदल होईल.

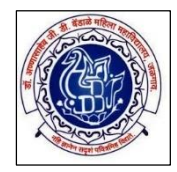

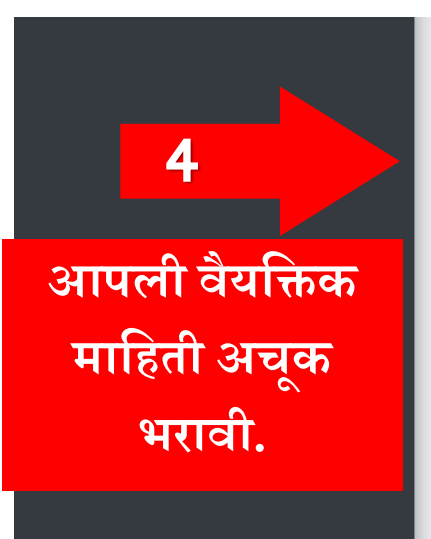

### **Personal Information** Title\* Last Name\* First Name \* Middle Name \* Mr. WANI RAKESH SOPAN $\sim$ Name As Printed On HSC Mark sheet \* Mothers First Name \* WANI RAKESH SOPAN SUNITA Voting Card Number Mobile No\* Email\* Aadhar Number\* 462532532677 rakeshwani1987@gmail.com 9028314122 **Marrital Status** Date of Birth\* **Birth Place** Gender\* JALGAON Male Married 06-07-1987 × $\mathbf{v}$ Blood Group\* Mother Tongue\* Pan Card Number **Passport Number** AB+ MARATHI ACGPW2972F × **Contact Information** District\* Taluka\* Correspondance Address\* Country\* State\*

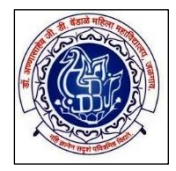

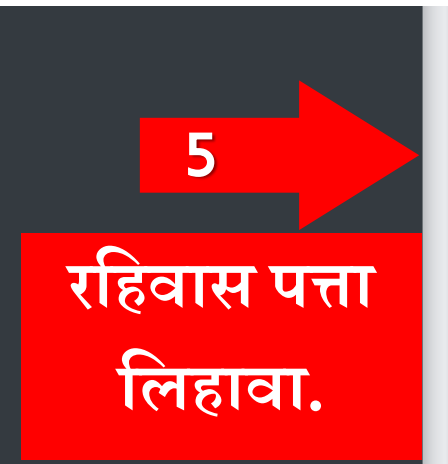

| Correspondance Address*                        | Country*             | State*              | District*         | Taluka*         |
|------------------------------------------------|----------------------|---------------------|-------------------|-----------------|
| PLOT NO. 35/2 GANDHARV<br>COLONY, NEAR MAHADEO | ▲ India              | ✓ Maharashtra       | ✓ JALGAON         | JALGAON         |
| City/Village*                                  | Pin*                 | Alternate M         | Iobile No I       | Landline Number |
| JALGAON                                        | 425001               |                     |                   |                 |
| ✓ Tick(✓) if Permanent Address                 | same as Student Corr | respondance Address |                   |                 |
| Employment Status*                             | Do You wish to jo    | in * Sports Part    | ticipation Level* |                 |
| Unemployed                                     | ✓ No                 | ✓ Not Appli         | icable 🗸 🗸        |                 |

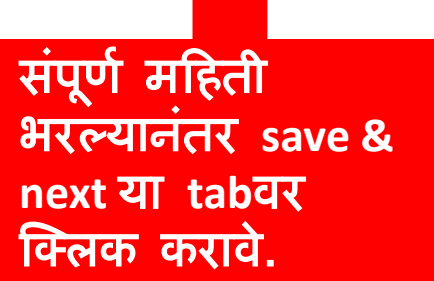

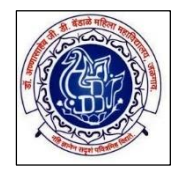

| Inform<br>मधील<br>यासाठी                 | ation या TAB<br>माहिती भराव<br>रिथे क्लिक | ो.<br>करावे                      |                           |                       |                    |
|------------------------------------------|-------------------------------------------|----------------------------------|---------------------------|-----------------------|--------------------|
| =                                        | 7                                         |                                  | Selecte                   | ed Academic Year      |                    |
| Personal & Course                        | Category Information                      | <b>▲</b> ≡<br>Parent Information | Previous Education        | L<br>Upload Documents | <br>Preview & Subm |
| All the asteric (*) fie                  | lds are mandatory                         |                                  |                           | -                     | Previous Save &    |
| Student Category In Applying For Concess | nformation                                |                                  |                           |                       |                    |
| 1. Open Category Stu                     | ident Select Paying 2. OBC                | C/NT/VJ/SC/ST/SBC/PTC/S          | TC Student Select Scholar | ship/EBC              |                    |
| Applying For Conces                      | ssion*                                    |                                  | Nationality*              |                       |                    |
| Paying                                   |                                           | ~                                | Indian                    |                       |                    |
| ✓ Please tick if Dom                     | nicile of Maharashtra                     |                                  |                           |                       |                    |
|                                          |                                           |                                  | <b>Deligion</b> *         |                       |                    |
| Category*                                |                                           |                                  | Religion                  |                       |                    |

8 योग्य तो पर्याय निवडावा

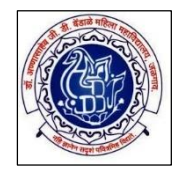

|       | 9                 |
|-------|-------------------|
| योग्य | । संवर्ग निवडा व  |
| डतर   | जात. पोटजात       |
| संबंध | ग्री योग्य माहिती |
| लिह   | वी                |

### Please tick if Domicile of Maharashtra

| Category*          |   | Religion*                   |
|--------------------|---|-----------------------------|
| OBC                | ~ | Hindu 🗸                     |
| Caste*             |   |                             |
| Wani               | ~ |                             |
| Differently Abled* |   | Social Reservation Section* |
| Not Applicable     | ~ | Not Applicable 🗸            |
|                    |   | Previous Save & Next        |
|                    |   | 10                          |
|                    |   |                             |

संपूर्ण महिती भरल्यानंतर save & next या tabवर क्लिक करावे.

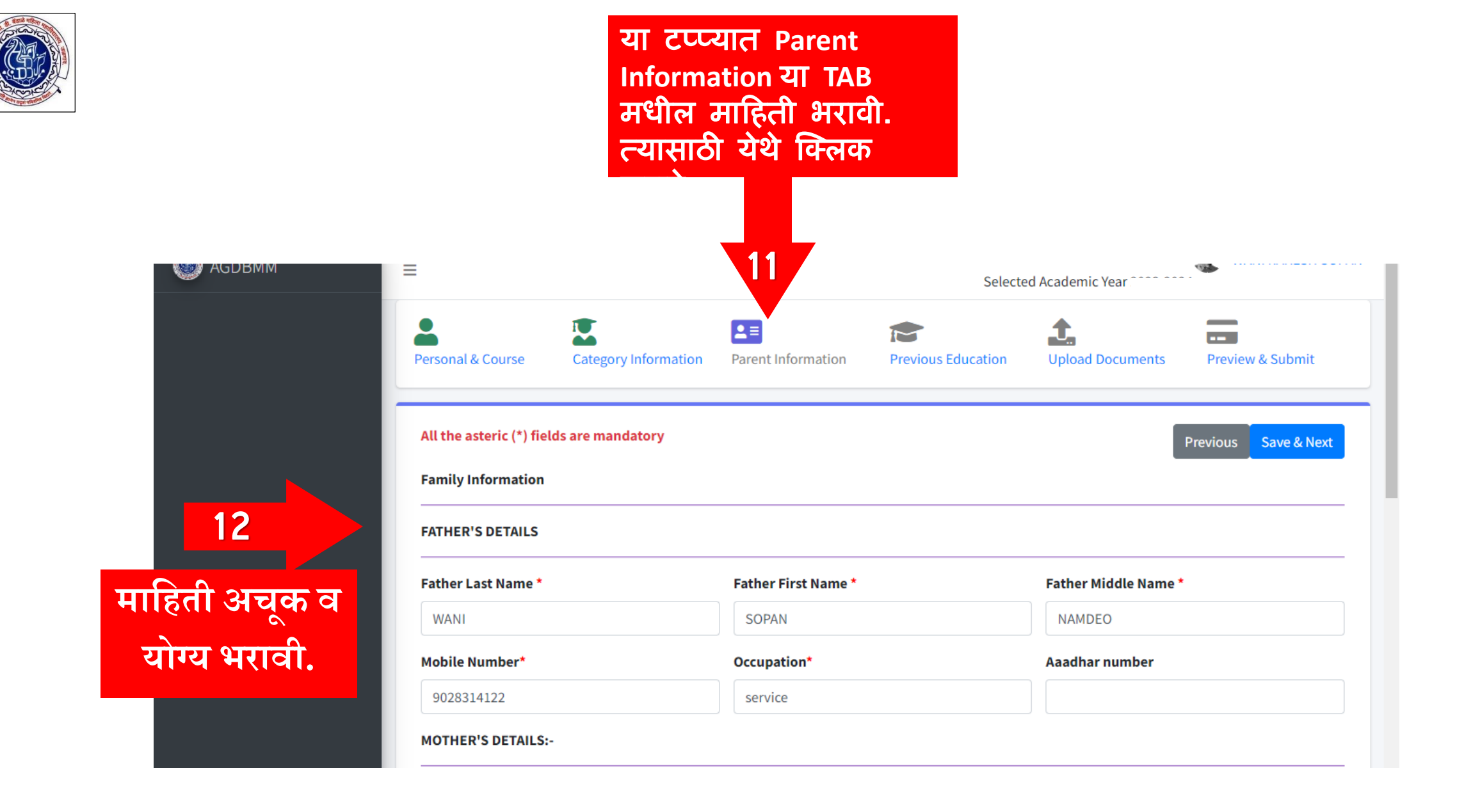

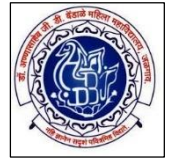

| Mother Last Name*              | Mother First Na      | me* Mot               | her Middle Name* |
|--------------------------------|----------------------|-----------------------|------------------|
| WANI                           | SUNITA               | sc                    | DPAN             |
| Mobile Number                  |                      |                       |                  |
| FAMILY'S ANNUAL INCOME:-       |                      |                       |                  |
| Family Annual Income*          |                      |                       |                  |
| 35000                          |                      |                       |                  |
| ☑ Tick(✓) if gardian same as P | arents               |                       |                  |
| Gardian Last Name *            | Gardian First Name * | Gardian Middle Name * | Relation*        |
|                                |                      |                       |                  |
| Email ID                       | Mobile Number*       |                       |                  |
|                                |                      |                       |                  |
|                                |                      |                       | Previous         |
|                                |                      |                       |                  |
|                                |                      |                       |                  |
|                                |                      |                       | -                |

संपूर्ण महिती भरल्यानंतर save & next या tabवर क्लिक करावे.

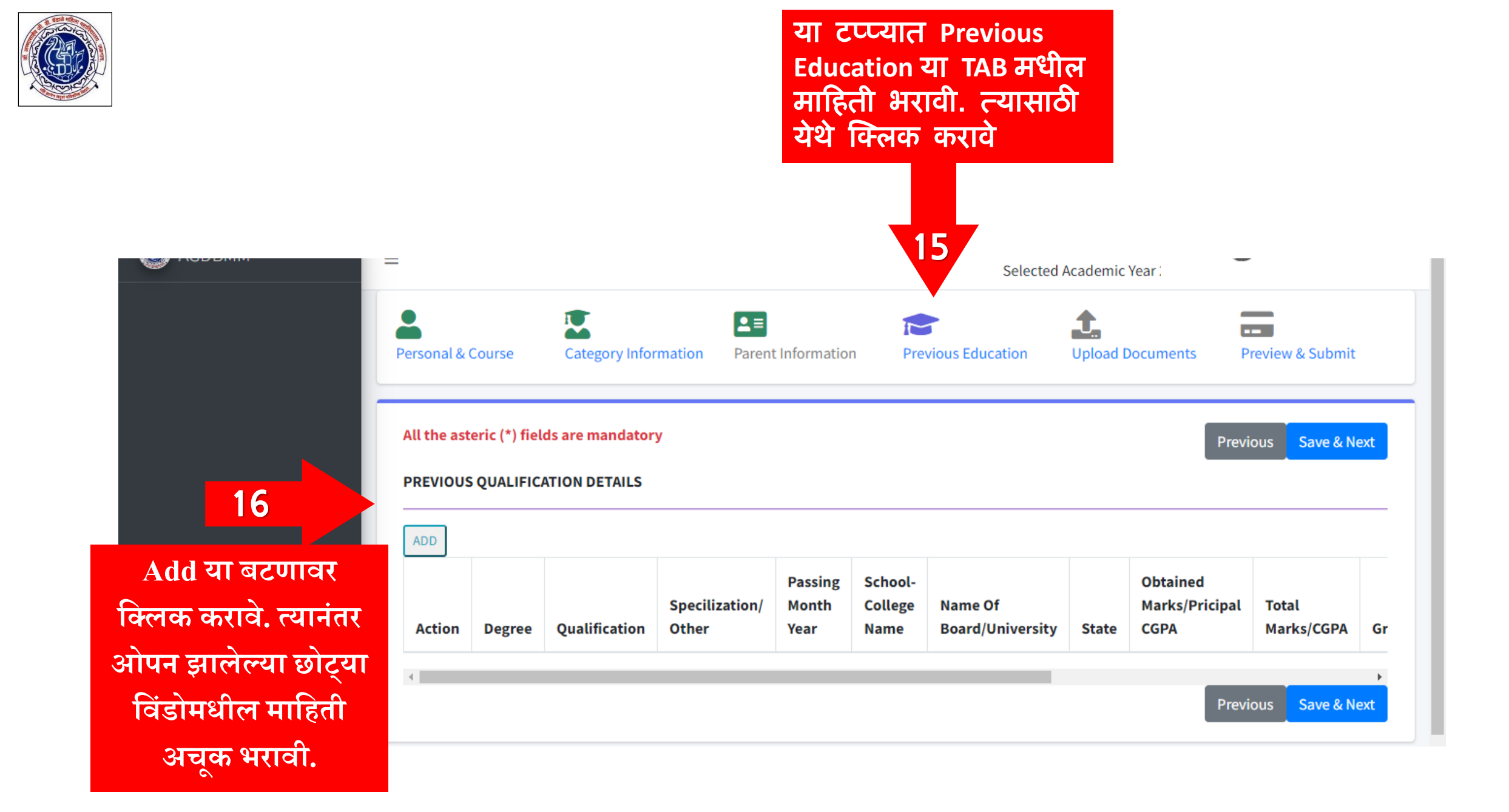

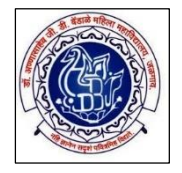

| AGDBMM           | PREVIOUS QUALIFI                                          | CATION DETAILS                                                |                                                                    | ×                                             | 2023-2024                                           |
|------------------|-----------------------------------------------------------|---------------------------------------------------------------|--------------------------------------------------------------------|-----------------------------------------------|-----------------------------------------------------|
| 17               | Degree★<br>Select Degree ✓<br>Select Degree               | Qualification*                                                | SpecilizationInGraduation                                          | Passing(Month-Year)* Select Month Select Year | ments Preview & Submit                              |
| सर्व माहिती अचूक | SSC<br>HSC<br>Graduation<br>Diploma<br>Other              | Name Of Board/I                                               | University* State*                                                 | rt State 🗸                                    | Previous Save & Next                                |
| भरावा.           | Obtained Marks/Principal<br>CGPA*                         | Total Marks/CGPA*                                             | Grading System*                                                    | Grade/Percentage*                             | btained<br>arks/Pricipal Total<br>GPA Marks/CGPA Gr |
|                  | Certificate Number                                        | SeatNo.*                                                      | OldPRN.                                                            | Is Last School/College<br>Attended            | Previous Save & Next                                |
|                  | Is Last School/College Atte<br>हे नोंदणी करत असाल तेव्हाच | nded या ठिकाणी तुम्ही जर तुग<br>Yes हा पर्याय निवडा. या व्यति | नचे शेवटचे शिक्षण (ज्या पात्रतेव<br>रिक्त तम्ही No हा पर्याय निवडा | र तुम्ही हा फॉर्म भरत आहात)<br>•              |                                                     |

सर्वप्रथम इ.१०वी ची माहिती भरावी त्यानंतर इ.१२वी ची माहिती भरावी. इ.१२वी ची माहिती भरल्यानंतरच Is Last School/College Attended या ठिकाणी Yes हा पर्याय निवडा. या व्यतिरिक्त तुम्ही No हा पर्याय निवडावा. प्रत्येक वर्गाची माहिती भरल्यानंतर शेवटी निळ्या रंगातील Save या बटणावर क्लिक करावे.

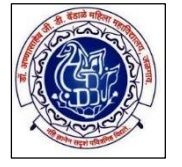

### PREVIOUS QUALIFICATION DETAILS

| ADD    |        |               |                         |                          |                            |                             |       |                                    |                |
|--------|--------|---------------|-------------------------|--------------------------|----------------------------|-----------------------------|-------|------------------------------------|----------------|
| Action | Degree | Qualification | Specilization/<br>Other | Passing<br>Month<br>Year | School-<br>College<br>Name | Name Of<br>Board/University | State | Obtained<br>Marks/Pricipal<br>CGPA | Total<br>Marks |
| Remove |        |               |                         |                          |                            |                             |       |                                    |                |
| Remove |        |               |                         | JAN<br>2019              |                            |                             |       |                                    |                |

Previous Save & Next

18

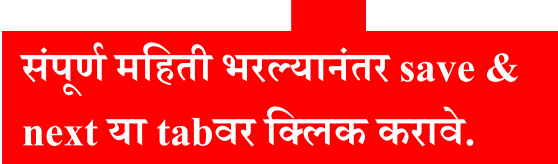

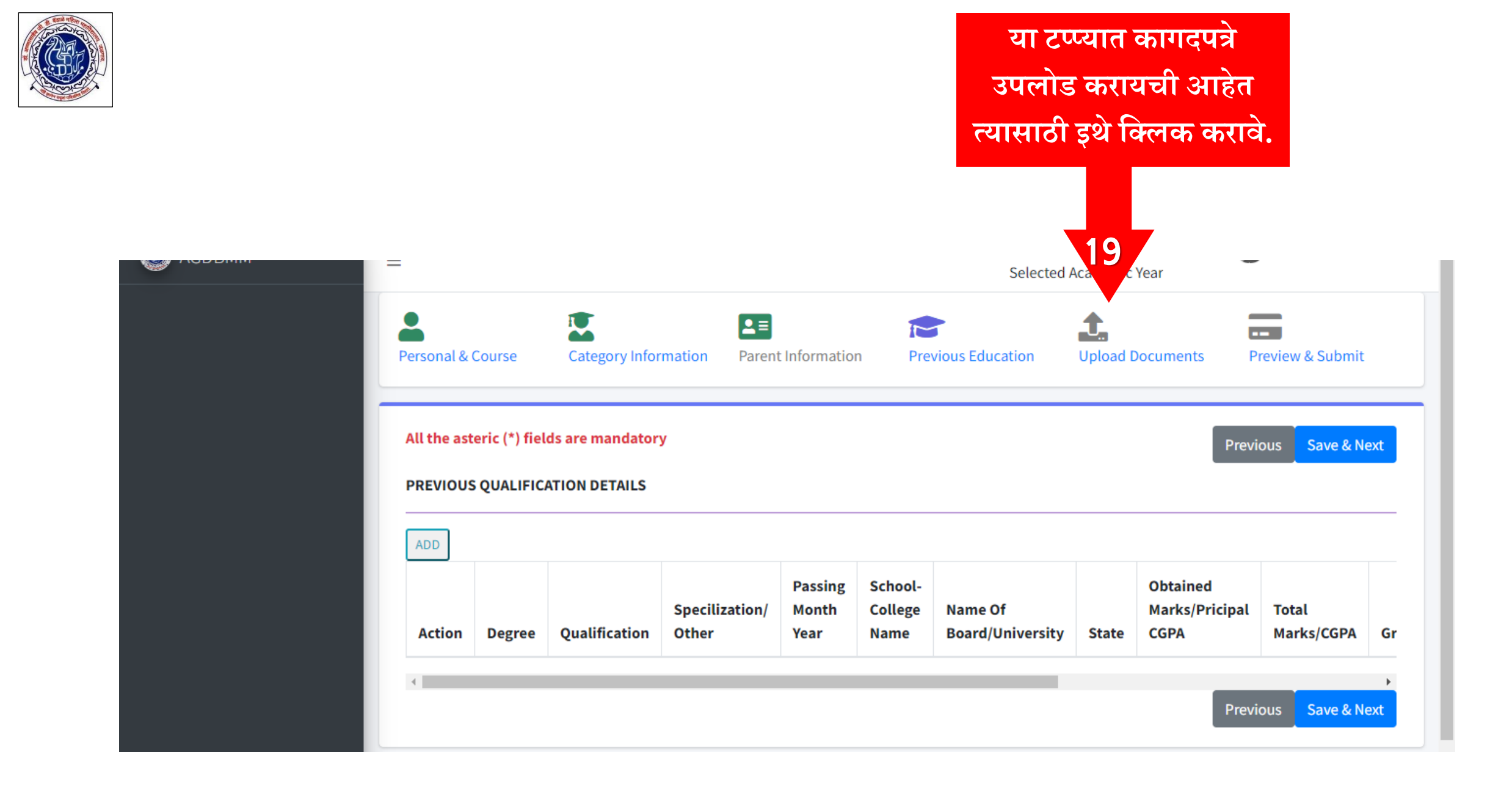

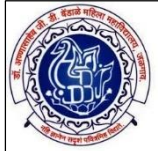

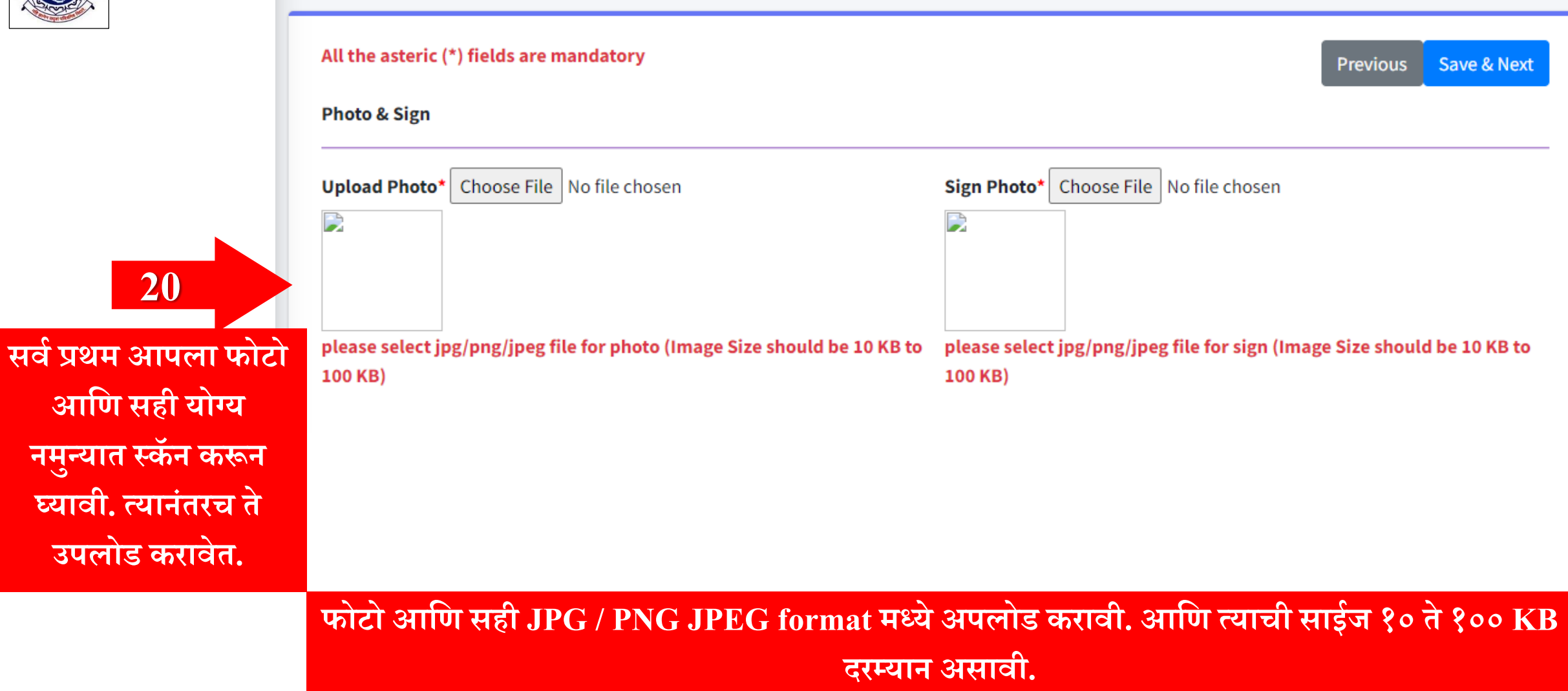

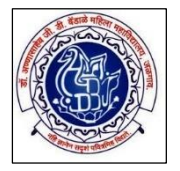

### please select jpg/png/jpeg file for documents (Image Size should be 10 KB to 500 KB)

| Document Name                                    | Preview | Upload   | Action   |
|--------------------------------------------------|---------|----------|----------|
| Aadhar Card (Compulsory)                         |         | 1 Upload | × Delete |
| Person with Disability Certificate<br>(Handicap) |         | 1 Upload | × Delete |
| 10th marksheet (Compulsary)                      |         | 1 Upload | × Delete |
| 12th Marksheet (Compulsary)                      |         | 1 Upload | × Delete |

21 यानंतर आपल्याकडे उपलब्ध असलेली सर्व आवश्यक कागदपत्रे अपलोड करावीत.

टिप: Compulsory लिहिलेले सर्व कागदपत्रे अपलोड करणे आवश्यक आहे. उदा. आधार कार्ड, इ.१०वी चे मार्कशीट (गुणपत्रक), इ.१२वी चे मार्कशीट (गुणपत्रक), शाळा सोडल्याचा दाखला (लिव्हिंग सर्टिफिकेट) इत्यादी.

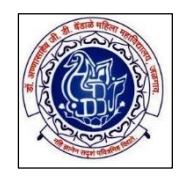

|                                                                          | संय फानप्रयत्र अपलाड<br>केल्यानंतर save & next य<br>बटणावर क्लिक करावे  |
|--------------------------------------------------------------------------|-------------------------------------------------------------------------|
|                                                                          | 22                                                                      |
| All the asteric (*) fields are mandatory                                 | Previous Save & Next                                                    |
| Photo & Sign                                                             |                                                                         |
| Upload Photo* Choose File No file chosen                                 | Sign Photo* Choose File No file chosen                                  |
| please select ipg/png/ipeg file for photo (Image Size should be 10 KB to | please select ipg/png/ipeg file for sign (Image Size should be 10 KB to |
| 100 KB)                                                                  | 100 KB)                                                                 |

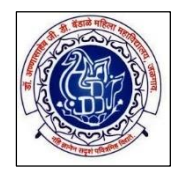

### सर्व माहिती आणि कागदपत्रे अपलोड केल्यानंतर अर्ज जमा करणेसाठी Preview & Submit या बटणावर क्लिक करावे

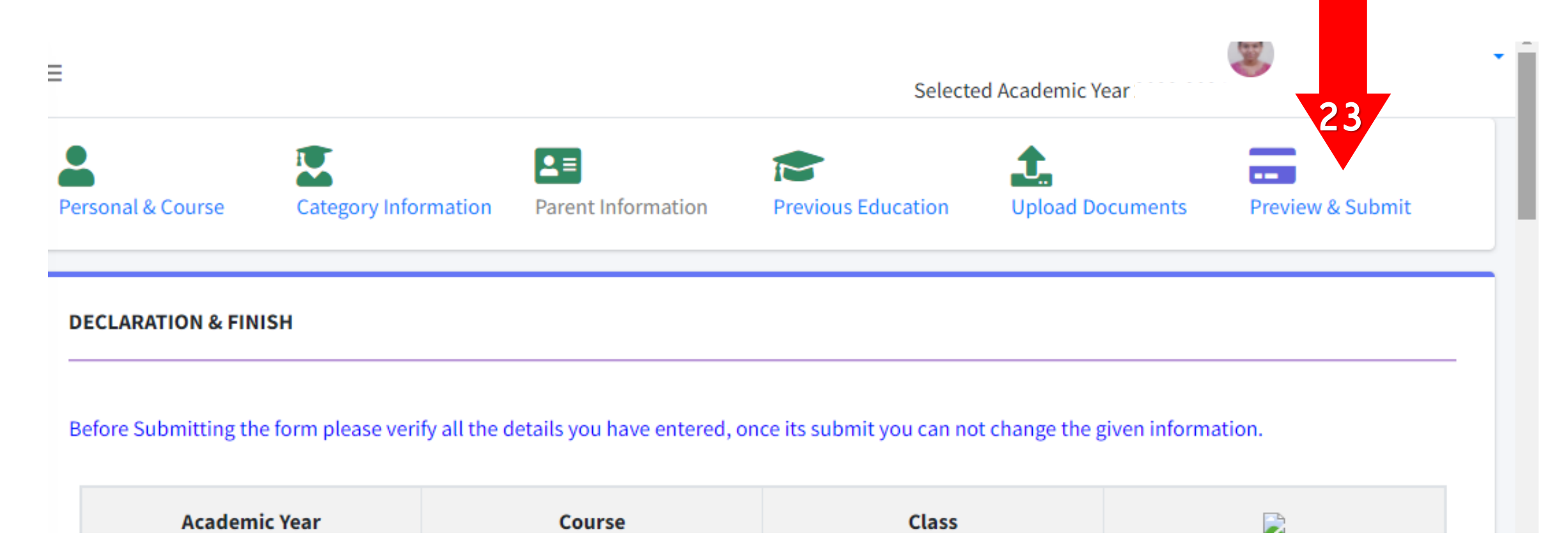

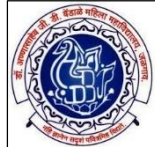

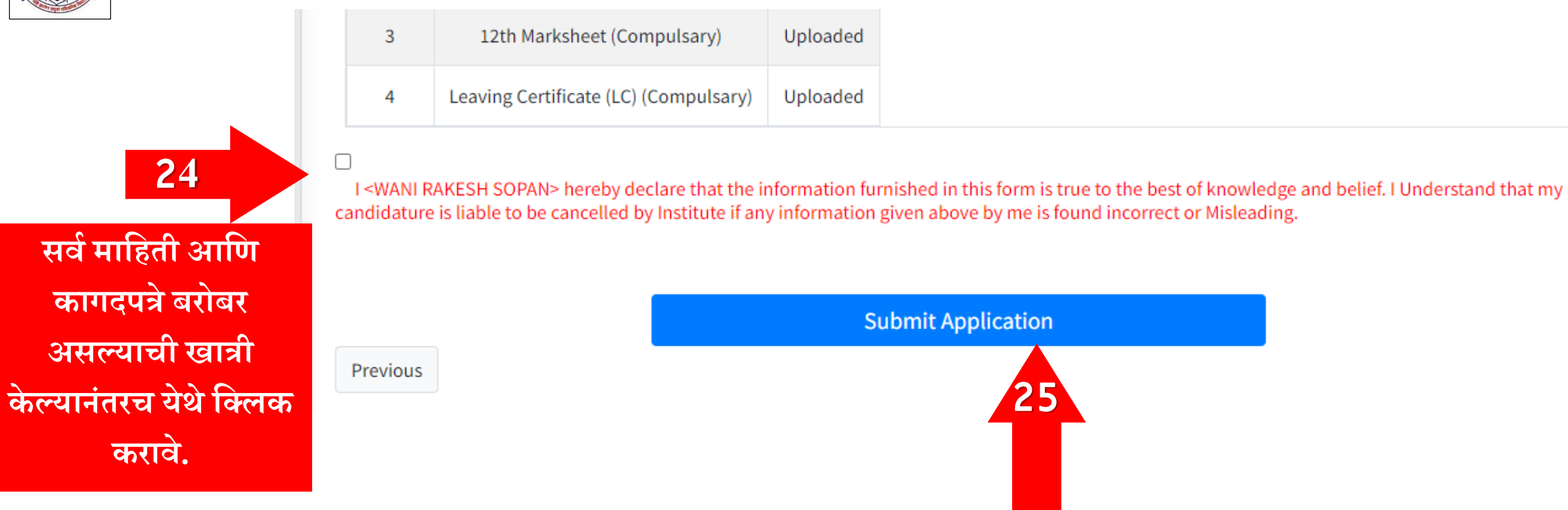

आपला अर्ज ऑनलाइन जमा

या बटणावर क्लिक करावे.

करणेसाठी Submit Application

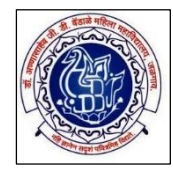

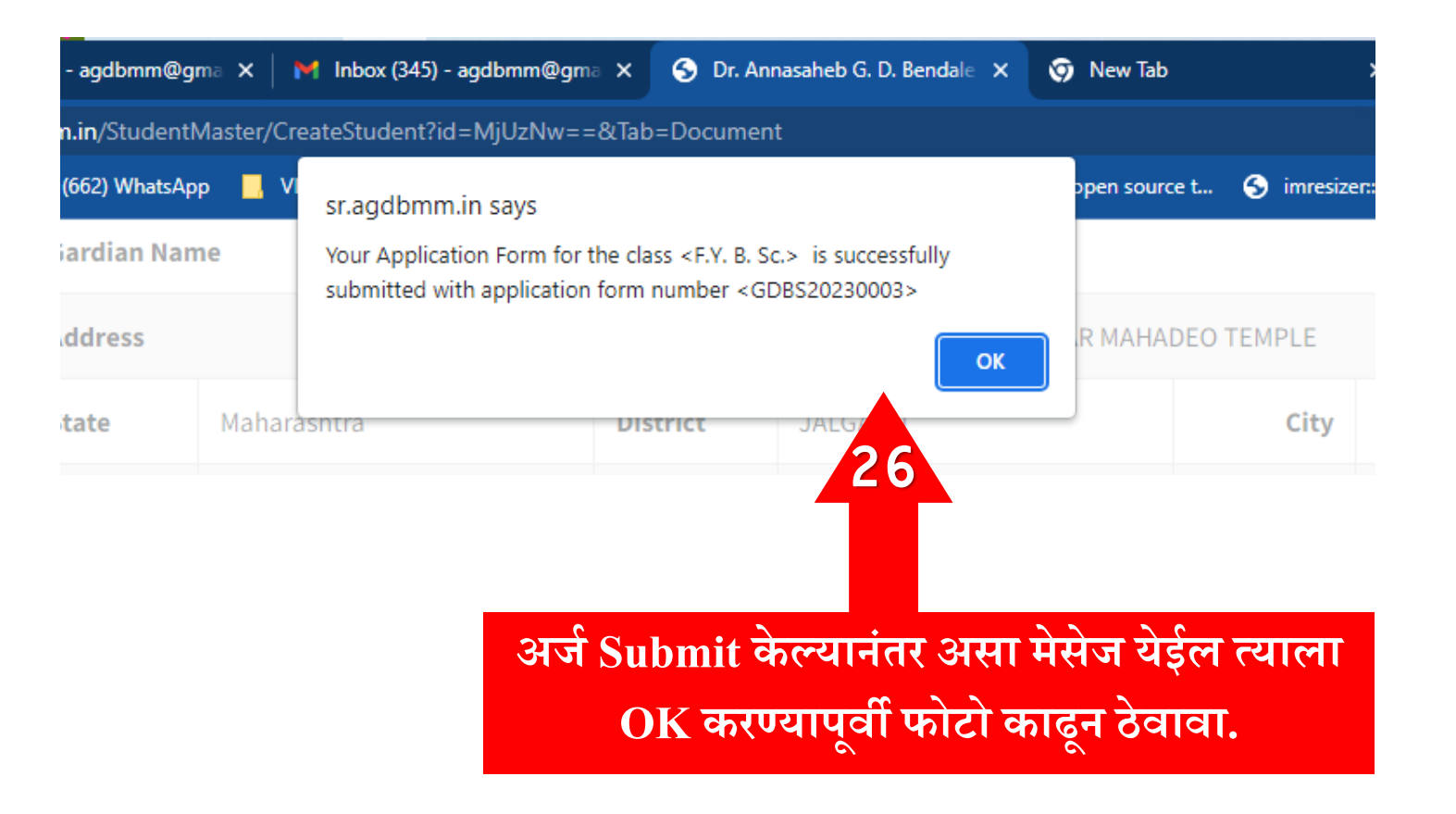

सर्व प्रोसेस पूर्ण केल्यानंतर आपल्या नोंदणीकृत मोबाईल क्रमांकांवर Dear ,Your Application Form for the Class - F.Y. B. \*\*\*. is submitted with application form number GDBS2023\*\*\*\* -AGDBMM - LEUJAL असा मेसेज आल्याची खात्री करावी.

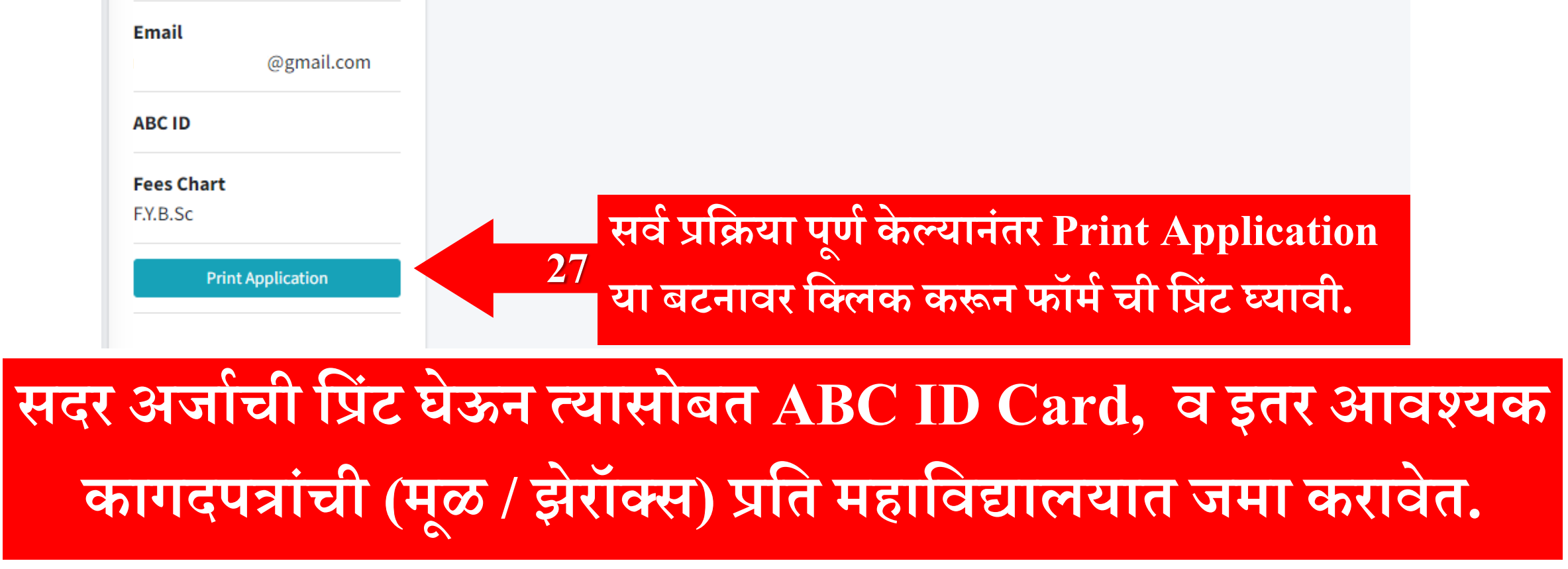

| Form No.   | GDBS20230003  | Total(Remaining) Fees |
|------------|---------------|-----------------------|
| PRN.       | Not Generated | 6375                  |
|            |               | Fees to be paying now |
| Class      | F.Y. B. Sc.   | 6375                  |
| Mobile     |               |                       |
| RollNo     | 0             |                       |
| Email      | @gmail.com    |                       |
| ABC ID     |               |                       |
| Fees Chart |               |                       |
| EVDSc      |               |                       |

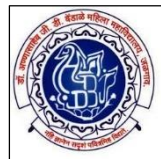